# Integração do sistema FireSIGHT com ISE para autenticação de usuário RADIUS

# Contents

Introduction Prerequisites Requirements Componentes Utilizados Configurar Configuração do ISE Configurando dispositivos de rede e grupos de dispositivos de rede Configurando a política de autenticação do ISE: Adicionando um usuário local ao ISE Configurando a política de autorização do ISE Configuração de política do sistema Sourcefire Ativar autenticação externa Verificar Troubleshoot Informações Relacionadas

# Introduction

Este documento descreve as etapas de configuração necessárias para integrar uma autenticação de usuário do Cisco FireSIGHT Management Center (FMC) ou Firepower Managed Device com o Cisco Identity Services Engine (ISE) para Remote Authentication Dial In User Service (RADIUS).

# Prerequisites

## Requirements

A Cisco recomenda que você tenha conhecimento destes tópicos:

- Configuração inicial do FireSIGHT System e do dispositivo gerenciado via GUI e/ou shell
- Configuração de políticas de autenticação e autorização no ISE
- Conhecimento RADIUS básico

## **Componentes Utilizados**

As informações neste documento são baseadas nestas versões de software e hardware:

- Cisco ASA v9.2.1
- Módulo ASA FirePOWER v5.3.1
- ISE 1.2

The information in this document was created from the devices in a specific lab environment. All of the devices used in this document started with a cleared (default) configuration. If your network is live, make sure that you understand the potential impact of any command.

# Configurar

## Configuração do ISE

**Tip**: Há várias maneiras de configurar as políticas de autenticação e autorização do ISE para suportar a integração com os NAD (Network Access Devices, dispositivos de acesso à rede), como a Sourcefire. O exemplo abaixo é uma forma de configurar a integração. A configuração de exemplo é um ponto de referência e pode ser adaptada de acordo com as necessidades da implantação específica. Observe que a configuração de autorização é um processo de duas etapas. Uma ou mais políticas de autorização serão definidas no ISE com o ISE retornando pares de valores de atributos RADIUS (pares av) ao FMC ou dispositivo gerenciado. Esses pares av são mapeados para um grupo de usuários local definido na configuração da política do sistema FMC.

#### Configurando dispositivos de rede e grupos de dispositivos de rede

 Na GUI do ISE, navegue para Administration > Network Resources > Network Devices. Clique em +Adicionar para adicionar um novo NAD (Network Access Device, dispositivo de acesso à rede). Forneça um nome descritivo e um endereço IP do dispositivo. O FMC é definido no exemplo abaixo.

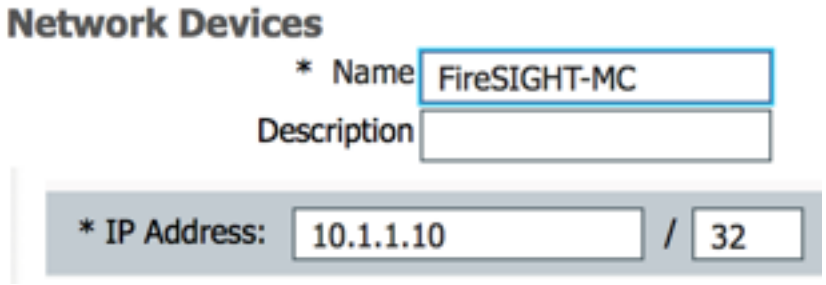

• Em Network Device Group, clique na seta laranja ao lado de All Device Types. Clique no

ícone e selecione **Create New Network Device Group**. No exemplo de captura de tela a seguir, o Tipo de dispositivo Sourcefire foi configurado. Este tipo de dispositivo será referenciado na definição da regra de política de autorização em uma etapa posterior. Click **Save**.

| Create New Network Device Group X |                  |                    |  |  |  |  |  |  |  |
|-----------------------------------|------------------|--------------------|--|--|--|--|--|--|--|
| Network Device Groups             |                  |                    |  |  |  |  |  |  |  |
| * Parent                          | All Device Types | Reset to Top Level |  |  |  |  |  |  |  |
| * Name                            | Sourcefire       |                    |  |  |  |  |  |  |  |
| Description                       |                  |                    |  |  |  |  |  |  |  |
| * Type                            | Device Type      |                    |  |  |  |  |  |  |  |
|                                   |                  | Save Cancel        |  |  |  |  |  |  |  |

- Clique na seta laranja novamente e selecione o grupo de dispositivos de rede configurado na etapa acima
- Network Device Group

| Location    | All Locations | $\bigcirc$ | Set To Default |
|-------------|---------------|------------|----------------|
| Device Type | Sourcefire    | $\odot$    | Set To Default |

 Marque a caixa ao lado de Configurações de autenticação. Insira a chave secreta compartilhada RADIUS que será usada para este NAD. Observe que a mesma chave secreta compartilhada será usada novamente mais tarde ao configurar o servidor RADIUS no FireSIGHT MC. Para revisar o valor da chave de texto simples, clique no botão Mostrar. Click Save.

| ⊻ | <ul> <li>Authentication Settings</li> </ul>        |                 |      |
|---|----------------------------------------------------|-----------------|------|
|   |                                                    |                 |      |
|   | Enable Authentication Settings                     |                 |      |
|   | Protocol                                           | RADIUS          |      |
|   | * Shared Secret                                    | •••••           | Show |
|   | Enable KeyWrap                                     | ①               |      |
|   | <ul> <li>Key Encryption Key</li> </ul>             |                 | Show |
|   | <ul> <li>Message Authenticator Code Key</li> </ul> |                 | Show |
|   | Key Input Format                                   | ASCII HEXADECIN | MAL  |

• Repita as etapas acima para todos os FireSIGHT MCs e dispositivos gerenciados que exigirão autenticação/autorização de usuário RADIUS para acesso à GUI e/ou shell.

Configurando a política de autenticação do ISE:

 Na GUI do ISE, navegue até Policy > Authentication. Se estiver usando Conjuntos de políticas, navegue para Política > Conjuntos de políticas. O exemplo abaixo é extraído de uma implantação do ISE que usa as interfaces de política de autenticação e autorização padrão. A lógica da regra de autenticação e autorização é a mesma independentemente da abordagem de configuração.  A regra padrão (se não houver correspondência) será usada para autenticar solicitações RADIUS de NADs onde o método em uso não é MAC Authentication Bypass (MAB) ou 802.1X. Conforme configurado por padrão, essa regra procurará contas de usuário na fonte de identidade interna do ISE. Essa configuração pode ser modificada para se referir a uma fonte de identidade externa, como Ative Diretory, LDAP, etc, conforme definido em Administração > Gerenciamento de identidade > Fontes de identidade externas. Por uma questão de simplicidade, este exemplo definirá as contas de usuário localmente no ISE para que nenhuma modificação adicional na política de autenticação seja necessária.

#### Authentication Policy

| Define the A | uthentication | Policy by selecting the prot | ocols that ISE should use to commu | inicate with the network devices, | and the identity sou | urces that it should use for | authentication. |
|--------------|---------------|------------------------------|------------------------------------|-----------------------------------|----------------------|------------------------------|-----------------|
| Policy Type  | Simple        | Rule-Based                   |                                    |                                   |                      |                              |                 |

| 2        | MAB                        | : If Wired_MAB OR<br>Wireless_MAB          | Allow Protocols : Default Network Access | and |
|----------|----------------------------|--------------------------------------------|------------------------------------------|-----|
|          | Default                    | : use Internal Endpoints                   |                                          |     |
| <b>~</b> | Dot1X                      | : If Wired_802.1X OR<br>Wireless_802.1X    | Allow Protocols : Default Network Access | and |
|          | Default                    | : use Guest_Portal_Sequence                |                                          |     |
| 1        | Default Rule (If no match) | : Allow Protocols : Default Network Access | and use : Internal Users                 |     |
|          |                            |                                            |                                          |     |

#### Adicionando um usuário local ao ISE

 Navegue até Administração > Gerenciamento de identidades > Identidades > Usuários. Clique em Add. Insira um nome de usuário e uma senha significativos. Na seleção Grupos de usuários, selecione um nome de grupo existente ou clique no sinal verde + para adicionar um novo grupo. Neste exemplo, o usuário "sfadmin" é atribuído ao grupo personalizado "Sourcefire Administrator". Este grupo de usuários será vinculado ao perfil de autorização definido na etapa Configuração da política de autorização do ISE abaixo. Click Save.

| Network Access Users List > sfadmin     |                                        |  |  |  |  |  |  |  |
|-----------------------------------------|----------------------------------------|--|--|--|--|--|--|--|
| <ul> <li>Network Access User</li> </ul> |                                        |  |  |  |  |  |  |  |
| * Name sfadmin                          |                                        |  |  |  |  |  |  |  |
| Status Enabled -                        |                                        |  |  |  |  |  |  |  |
| Email                                   |                                        |  |  |  |  |  |  |  |
| Password                                |                                        |  |  |  |  |  |  |  |
| * Password                              | Need help with password policy ? $(i)$ |  |  |  |  |  |  |  |
| * Re-Enter Password                     |                                        |  |  |  |  |  |  |  |
| <ul> <li>User Information</li> </ul>    |                                        |  |  |  |  |  |  |  |
| First Name                              |                                        |  |  |  |  |  |  |  |
| Last Name                               |                                        |  |  |  |  |  |  |  |
| <ul> <li>Account Options</li> </ul>     |                                        |  |  |  |  |  |  |  |
| Description                             |                                        |  |  |  |  |  |  |  |
| Change password on next login           |                                        |  |  |  |  |  |  |  |
| ▼ User Groups                           |                                        |  |  |  |  |  |  |  |
| Sourcefire Administrator 📀 — 🕂          |                                        |  |  |  |  |  |  |  |

Configurando a política de autorização do ISE

- Navegue até Política > Elementos de política > Resultados > Autorização > Perfis de autorização. Clique no sinal verde + para adicionar um novo perfil de autorização.
- Forneça um nome descritivo, como Sourcefire Administrator. Selecione ACCESS\_ACCEPT para o Tipo de acesso. Em Tarefas comuns, role até a parte inferior e marque a caixa ao lado de ASA VPN. Clique na seta laranja e selecione InternalUser:IdentityGroup. Click Save.

**Tip**: Como este exemplo usa o repositório de identidade de usuário local do ISE, a opção de grupo InternalUser:IdentityGroup é usada para simplificar a configuração. Se estiver usando um repositório de identidade externo, o atributo de autorização de VPN ASA ainda será usado, no entanto, o valor a ser devolvido ao dispositivo Sourcefire será configurado manualmente. Por exemplo, digitar manualmente Administrador na caixa suspensa VPN ASA resultará em um valor de par av classe 25 de Class = Administrador enviado ao dispositivo Sourcefire. Esse valor pode ser mapeado para um grupo de usuários do sourcefire como parte da configuração da política do sistema. Para usuários internos, qualquer método de configuração é aceitável.

| * Name                       | Sourcefire Administrato           | r           | ]                 |         |
|------------------------------|-----------------------------------|-------------|-------------------|---------|
| Description                  |                                   |             |                   |         |
| * Access Type                | ACCESS_ACCEPT                     | •           |                   |         |
| Service Template             |                                   |             |                   |         |
|                              |                                   |             |                   |         |
|                              | 1 1000 10100 101 1000 101 101 100 |             |                   |         |
| Common Tasks<br>Image Policy | 5<br>V                            |             |                   |         |
| ,                            | '                                 |             |                   |         |
| NEAT                         |                                   |             |                   |         |
| Web Authenti                 | cation (Local Web Auth)           |             |                   |         |
|                              |                                   |             |                   |         |
| Airespace ACL                | . Name                            |             |                   |         |
| ASA VPN                      |                                   | Internalile | ser:IdentityGroup | •       |
|                              |                                   | Internatos  | Ser Tachacyoroup  | <b></b> |
|                              |                                   |             |                   |         |

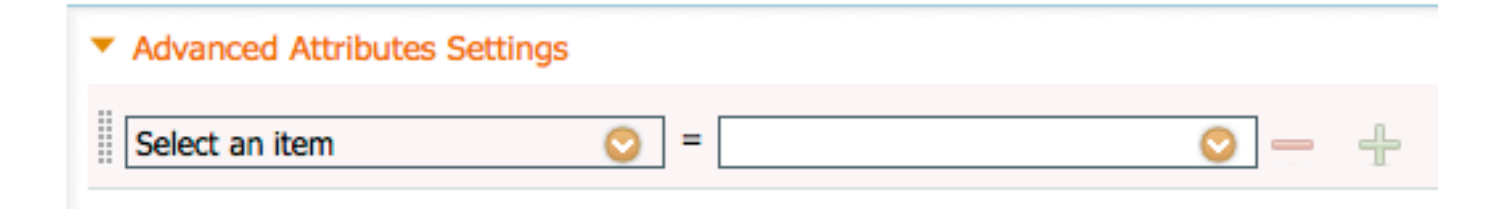

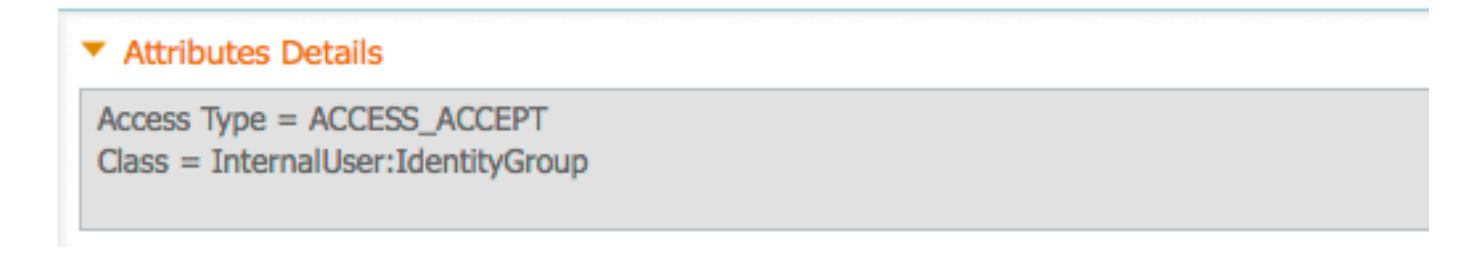

Exemplo de usuário externo

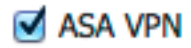

Administrator

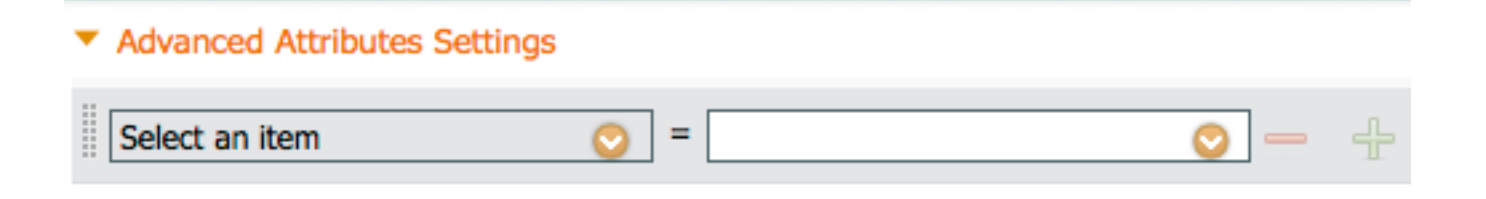

#### Attributes Details

```
Access Type = ACCESS_ACCEPT
Class = Administrator
```

 Navegue até Política > Autorização e configure uma nova política de autorização para as sessões de administração do Sourcefire. O exemplo abaixo usa a condição DEVICE:Device Type para corresponder ao tipo de dispositivo configurado na Seção Configuração de Dispositivos de Rede e Grupos de Dispositivos de Rede acima. Essa política é então associada ao perfil de autorização do Sourcefire Administrator configurado acima. Click Save.

| Status                                                                                                    | Rule Name<br>Wireless Black List Defa<br>ult | if | Conditions (identity groups and other conditions)<br>Blacklist AND Wireless_Access | then | Permissions<br>Blackhole_Wireless_Access |
|----------------------------------------------------------------------------------------------------|----------------------------------------------|----|------------------------------------------------------------------------------------|------|------------------------------------------|
| <b>V</b>                                                                                                    | Profiled Cisco IP Phones                     | if | Cisco-IP-Phone                                                                     | then | Cisco_IP_Phones                          |
| <b>~</b>                                                                                                    | Profiled Non Cisco IP Ph<br>ones             | if | Non_Cisco_Profiled_Phones                                                          | then | Non_Cisco_IP_Phones                      |
| <ul> <li>Image: A set of the set of the</li></ul> | Sourcefire Administrator                     | if | DEVICE:Device Type EQUALS All Device<br>Types#Sourcefire                           | then | Sourcefire Administrator                 |
| <b>~</b>                                                                                                    | CWA-PSN1                                     | if | Network Access: ISE Host Name EQUALS<br>ise12-psn1                                 | then | CWA-PSN1                                 |
|                                                                                                    | CWA-PSN2                                     | if | Network Access: ISE Host Name EQUALS<br>ise12-psn2                                 | then | CWA-PSN2                                 |

## Configuração de política do sistema Sourcefire

- Faça login no FireSIGHT MC e navegue para System > Local > User Management. Clique na guia Autenticação de login. Clique no botão + Create Authentication Object (Criar objeto de autenticação) para adicionar um novo servidor RADIUS para autenticação/autorização do usuário.
- Selecione RADIUS para o Método de autenticação. Digite um nome descritivo para o servidor RADIUS. Insira o Host Name/IP Address e RADIUS Secret Key. A chave secreta deve corresponder à chave previamente configurada no ISE. Opcionalmente, insira um

servidor ISE de backup **Nome do host/endereço IP**, se houver. **Authentication Object** 

| Authentication Method  | RADIUS \$  |
|------------------------|------------|
| Name *                 | ISE        |
| Description            |            |
|                        |            |
| Primary Server         |            |
| Host Name/IP Address * | 10.1.1.254 |
| Port *                 | 1812       |
| RADIUS Secret Key      | •••••      |
|                        |            |
| Backup Server (Optio   | nal)       |
| Host Name/IP Address   |            |
| Port                   | 1812       |

RADIUS Secret Key

 Na seção RADIUS-Specific Parameters, digite a string de par av Class-25 na caixa de texto ao lado do nome do grupo local Sourcefire a ser correspondido para acesso à GUI. Neste exemplo, o valor Class=User Identity Groups:Sourcefire Administrator é mapeado para o grupo Sourcefire Administrator. Esse é o valor que o ISE retorna como parte do ACCESS-ACCEPT. Opcionalmente, selecione uma Função de Usuário Padrão para usuários autenticados que não têm grupos de Classe 25 atribuídos. Clique em Save para salvar a configuração ou continue na seção Verify (Verificar) abaixo para testar a autenticação com o ISE.

| RADIUS-Specific Parameters      |                                                                            |  |  |  |  |  |
|---------------------------------|----------------------------------------------------------------------------|--|--|--|--|--|
| Timeout (Seconds)               | 30                                                                         |  |  |  |  |  |
| Retries                         | 3                                                                          |  |  |  |  |  |
| Access Admin                    |                                                                            |  |  |  |  |  |
| Administrator                   | Class=User Identity<br>Groups:Sourcefire Administrator                     |  |  |  |  |  |
| Discovery Admin                 |                                                                            |  |  |  |  |  |
| External Database User          |                                                                            |  |  |  |  |  |
| Intrusion Admin                 |                                                                            |  |  |  |  |  |
| Maintenance User                |                                                                            |  |  |  |  |  |
| Network Admin                   |                                                                            |  |  |  |  |  |
| Security Analyst                |                                                                            |  |  |  |  |  |
| Security Analyst (Read<br>Only) |                                                                            |  |  |  |  |  |
| Security Approver               |                                                                            |  |  |  |  |  |
| Default User Role               | Access Admin<br>Administrator<br>Discovery Admin<br>External Database User |  |  |  |  |  |

• Em Filtro de Acesso Shell, insira uma lista separada por vírgulas de usuários para restringir sessões shell/SSH.

Shell Access Filter

| Administrator Shell Access | user1, user2, user3 |
|----------------------------|---------------------|
| User List                  |                     |

#### Ativar autenticação externa

Finalmente, conclua estes passos para habilitar a autenticação externa no FMC:

- 1. Navegar para Sistema > Local > Política do sistema.
- 2. Selecionar Autenticação externa no painel esquerdo.
- Alterar o *status* para **Habilitado** (desabilitado por padrão).
   Ative o servidor RADIUS ISE adicionado.
- 5. Salve a diretiva e reaplique-a no dispositivo.

| Access Control Preferences          | Stati | ie.        |         | Enable  | ad A          |          |          |            |  |
|-------------------------------------|-------|------------|---------|---------|---------------|----------|----------|------------|--|
| Access List                         | 5,61  | 13         |         | Cinable |               |          |          |            |  |
| Audit Log Settings                  |       |            |         | Access  | Admin         |          |          |            |  |
| Dashboard                           | Defa  | ult User F | Role    | Discove | ery Admin     |          |          |            |  |
| Database                            |       |            |         | Externa | al Database U | lser     |          |            |  |
| DNS Cache                           | Shell | Authenti   | ication | Disabl  | led \$        |          |          |            |  |
| Email Notification                  | CAC   | Authoriza  | tion    | Disabl  | led \$        |          |          |            |  |
| External Authentication             |       |            |         |         |               |          |          |            |  |
| Intrusion Policy Preferences        |       | Name       | Descr   | iption  | Method        | Server   | Port     | Encryption |  |
| Language                            | 0     | ISE        |         |         | RADIUS        | 10.1.1.2 | 254:1812 | no         |  |
| Login Banner                        | Ť     |            |         |         |               |          |          |            |  |
| Network Analysis Policy Preferences |       |            |         |         |               |          |          |            |  |
| SNMP                                |       |            |         |         |               |          |          |            |  |
| STIG Compliance                     |       |            |         |         |               |          |          |            |  |
| Time Synchronization                |       |            |         |         |               |          |          |            |  |
| User Interface                      |       |            |         |         |               |          |          |            |  |
| Vulnerability Mapping               |       |            |         |         |               |          |          |            |  |
| Save Policy and Exit Cancel         |       |            |         |         |               |          |          |            |  |

## Verificar

• Para testar a autenticação do usuário em relação ao ISE, role para baixo até a seção Additional Test Parameters e insira um nome de usuário e uma senha para o usuário do ISE. Clique em Testar. Um teste bem-sucedido resultará em uma mensagem verde Êxito: Teste concluído na parte superior da janela do navegador.

| Additional Test Parameters |                  |  |  |  |
|----------------------------|------------------|--|--|--|
| User Name                  | sfadmin          |  |  |  |
| Password                   | •••••            |  |  |  |
| *Required Field            |                  |  |  |  |
|                            | Save Test Cancel |  |  |  |

• Para ver os resultados da autenticação de teste, vá para a seção Saída de teste e clique na seta preta ao lado de Mostrar detalhes. Na captura de tela do exemplo abaixo, observe o "radiusauth - response: |Class=User Identity Groups:Sourcefire Administrator|" valor recebido do ISE. Isso deve corresponder ao valor Class associado ao grupo local Sourcefire configurado no FireSIGHT MC acima. Click Save.

| Test Output  |                                                                                                    |
|--------------|----------------------------------------------------------------------------------------------------|
| Show Details | •                                                                                                    |
| User Test    | check_auth_radius: szUser: sfadmin<br>RADJUS config file: /var/tmp/OPMTHT3qLx/radiusclient_0.conf<br>radiusauth - response: [User-Name=sfadmin]<br>radiusauth - response: [State=ReauthSession:0ac9e8cb0000006539F4896]<br>radiusauth - response: [Class=User Identity Groups:Sourcefire Administrator]<br>radiusauth - response: [Class=CACS:0ac9e8cb0000006539F4896;ise12-psn1/191969386/7]<br>"sfadmin" RADIUS Authentication OK<br>check_is_radius_member attrib match found: [Class=User Identity Groups:Sourcefire Administrator] - [Class=User Identity Groups:Sourcefire<br>Administrator] **********<br>role_be2eb18-e129-11df-a04a-42c66f0a3b36: |

• Na GUI do ISE Admin, navegue até Operations > Authentications para verificar o sucesso ou a falha do teste de autenticação do usuário.

Show Latest 100 re

| 🔄 Show Live Sessions 🔞 | § A00 o  | Remove  | Columns •       | 🔂 Refresh |             |                  |                 |             |                        |                       | Refresh Every 1 | 1 minute   |
|------------------------|----------|---------|-----------------|-----------|-------------|------------------|-----------------|-------------|------------------------|-----------------------|-----------------|------------|
| me •                   | Status   | Details | Repeat<br>Count | Identity  | Endpoint ID | Endpoint Profile | Network Device  | Device Port | Authorization Profiles | Identity Group        | Posture Status  | Server     |
| 014-06-16 19:41:55.940 |          | ò       |                 | sfadmin   |             |                  | Sourcefire3D-DC |             | Sourcefire_Admin       | User Identity Groups. | NotApplicable   | kel2-pan1  |
| 014-06-16 19:41:24.947 | •        | ò       |                 | sfadmin   |             |                  | Sourcefire3D-DC |             |                        | User Identity Groups  |                 | ise12-psn1 |
| 014-06-16 19:41:10.088 | •        | ò       |                 | sfadmin   |             |                  | Sourcefire3D-DC |             |                        | User Identity Groups  |                 | ise12-psn1 |
| 014-06-16 16:46:00.856 | <b>1</b> | ò       |                 | sfadmin   |             |                  | SFR-DC          |             | Sourcefire_Admin       | User Identity Groups  | NotApplicable   | ise12-psn1 |
| 014-06-16 18:44:55.751 | - P      |         |                 | sfadmin   |             |                  | SFR-DC          |             | Sourcefire_Admin       | User Identity Groups  | NotApplicable   | ise12-pen1 |
| 014-06-15 16:41:02.876 | 2        |         |                 | sfedmin   |             |                  | SFR-DC          |             | Sourcefire_Admin       |                       | NotApplicable   | ise12-psn1 |
| 014-06-16 10:39:30.388 | •        | à       |                 | sfadmin   |             |                  | SFR-DC          |             |                        |                       |                 | ise12-pen1 |

# **Troubleshoot**

 Ao testar a autenticação do usuário em relação ao ISE, o erro a seguir é indicativo de uma incompatibilidade de chave secreta RADIUS ou de um nome de usuário/senha incorretos.

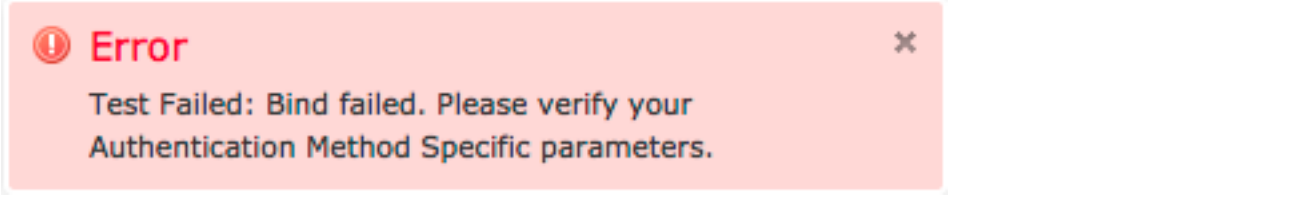

• Na GUI do administrador do ISE, navegue para Operations > Authentications. Um evento vermelho indica uma falha, enquanto um evento verde indica uma

autenticação/autorização/alteração de autorização bem-sucedida. Clique no revisar os detalhes do evento de autenticação.

### **Overview**

| Event                        | 5400 Authentication failed |
|------------------------------|----------------------------|
| Username                     | sfadmin                    |
| Endpoint Id                  |                            |
| Endpoint Profile             |                            |
| Authorization Profile        |                            |
| ISEPolicySetName             | Default                    |
| IdentitySelectionMatchedRule | Default                    |

## **Authentication Details**

| Source Timestamp   | 2014-06-16 20:01:17.438                                                                                          |
|--------------------|----------------------------------------------------------------------------------------------------|
| Received Timestamp | 2014-06-16 20:00:58.439                                                                                          |
| Policy Server      | ise12-psn1                                                                                                    |
| Event              | 5400 Authentication failed                                                                                       |
| Failure Reason     | 22040 Wrong password or invalid shared secret                                                                    |
| Resolution         | Check the Device shared secret in Administration > Network Resources > Network Devices and user for credentials. |
| Root cause         | Wrong password or invalid shared secret                                                                          |
| Username           | sfadmin                                                                                                    |
| User Type          | User                                                                                                    |
| Endpoint Id        |                                                                                                    |
| Endpoint Profile   |                                                                                                    |
| IP Address         |                                                                                                    |
| Identity Store     | Internal Users                                                                                                   |

# Informações Relacionadas

Suporte Técnico e Documentação - Cisco Systems